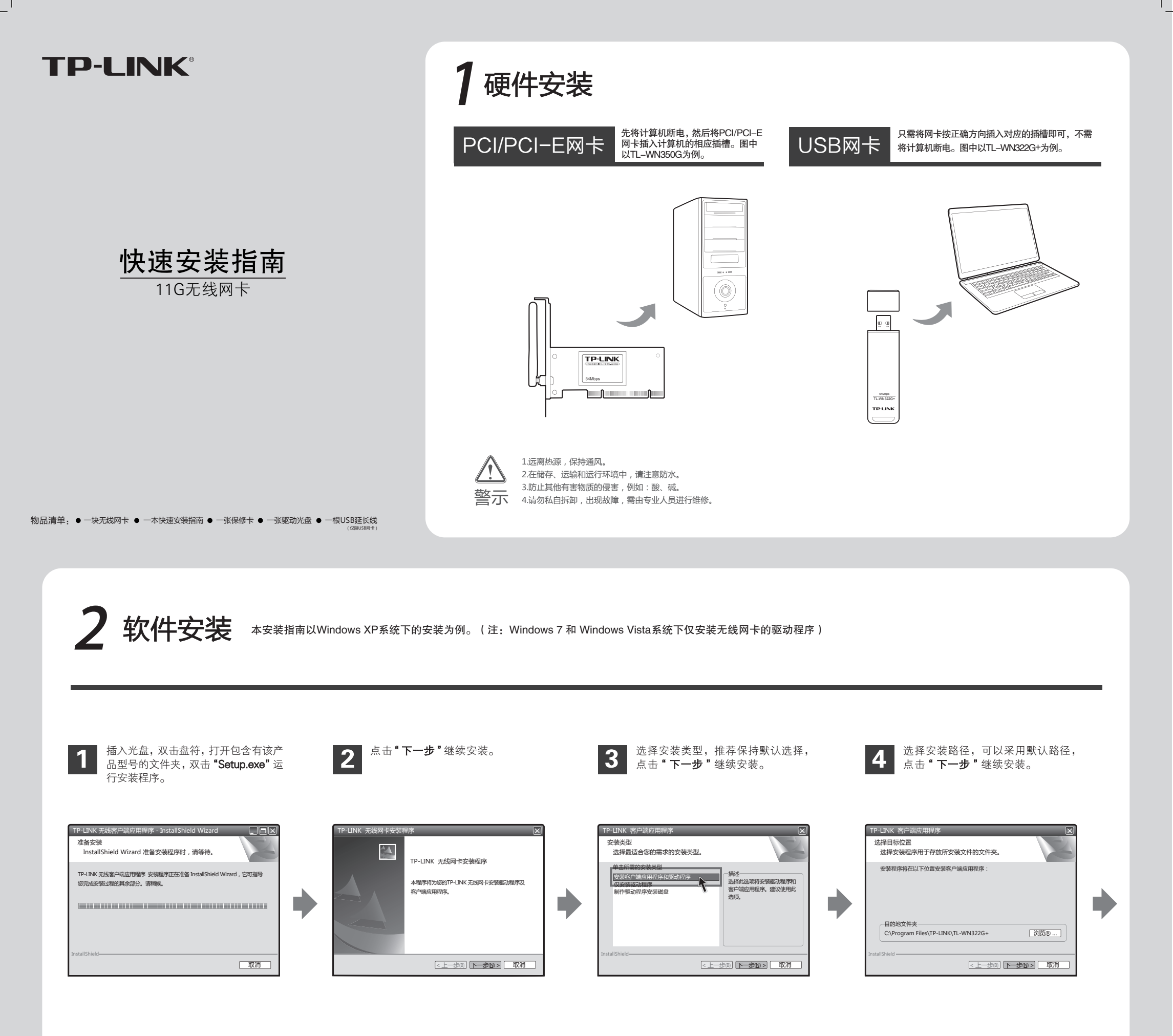

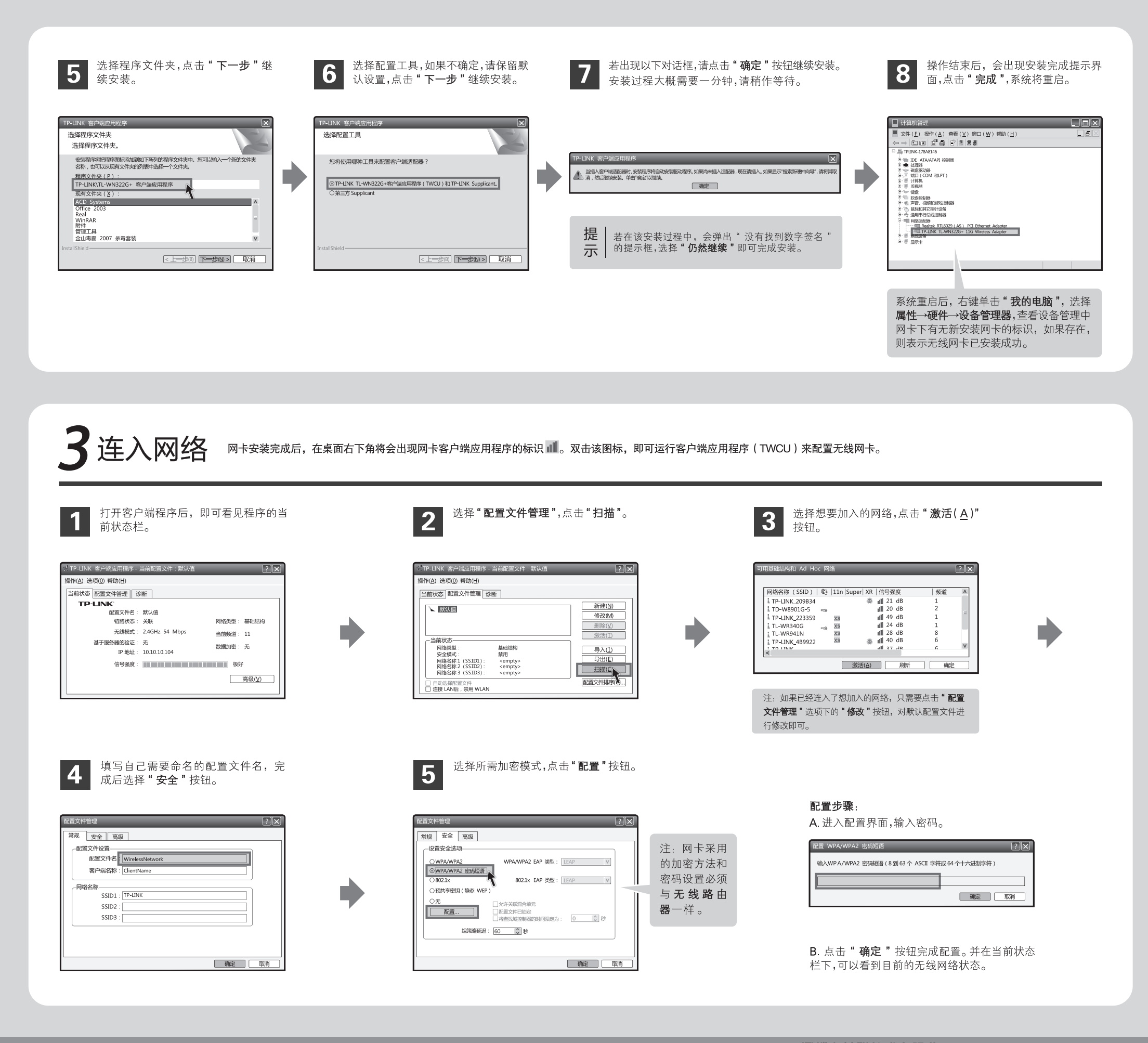

声明 Copyright © 2010 深圳市普联技术有限公司 版权所有,保留所有权利

未经深圳市普联技术有限公司明确书面许可,任何单位或个人不得擅自仿制、复制、誊抄或转译本书部分或全部内容。 TP-LINK:为深圳市普联技术有限公司注册商标。本文档提及的其他所有商标或注册商标。由各自的所有人拥有。本手册所提到的产品规格和资 不得以任何形式或任何方式(电子、机械、影印、录制或其他可能的方式)进行商品传播或用于任何商业、赢利目的。 讯仅供参考,如有内容更新,恕不另行通知。除非有特殊约定,本手册仅作为使用指导,本手册中的所有陈述、信息等均不构成任何形式的担保

深圳市普联技术有限公司 技术支持热线 400-8863-400 www.tp-link.com.cn TP-LINK TECHNOLOGIES CO., LTD.

公司网址